## Installation manuelle du pilote (driver) du Craft Robo sous XP

## Pour cette installation, le Craft Robo doit être éteint et déconnecté

- Configuration / Imprimantes et télécopieurs
- Tichier / Ajouter une imprimante puis cliquer sur Suivant

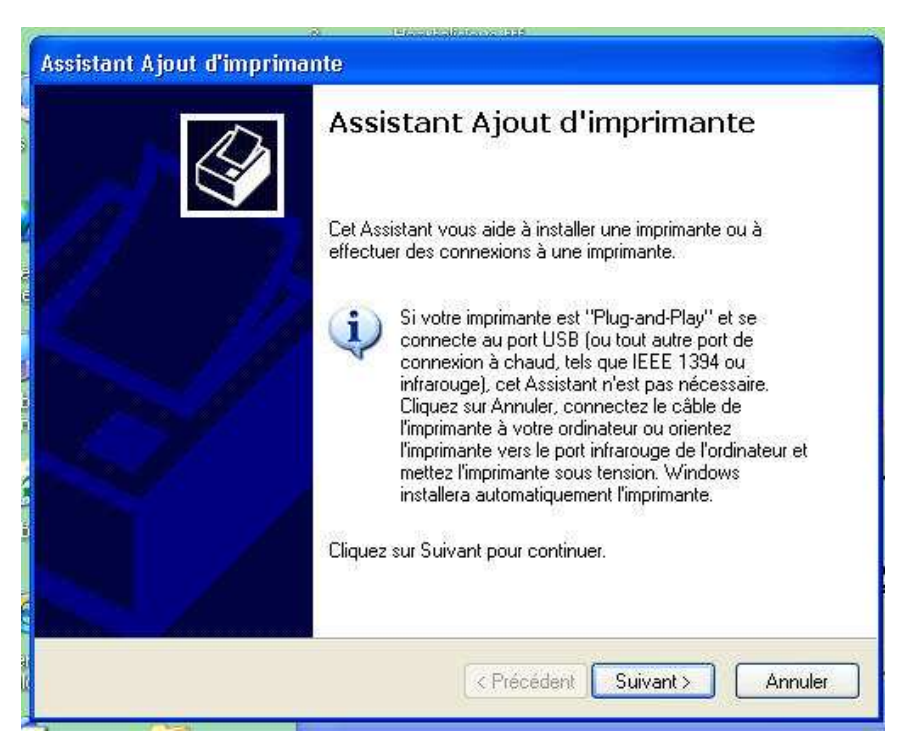

Sélectionner « Une imprimante locale connectée à cet ordinateur », puis cliquer sur Suivant

| Imprimante réseau ou locale<br>L'Assistant doit connaître le type d'imprimante à installer. | Ø        |
|---------------------------------------------------------------------------------------------|----------|
|                                                                                             |          |
| Sélectionnez l'option qui décrit l'imprimante que vous voulez utiliser :                    |          |
| O Une imprimante locale connectée à cet ordinateur                                          |          |
| Détection et installation automatique de l'imprimante Plug-and-F                            | Play     |
| Une imprimante réseau ou une imprimante connectée à un autre or                             | dinateur |
|                                                                                             |          |
|                                                                                             |          |
| Pour configurer une imprimante réseau qui n'est pas connecte                                | ée à un  |
|                                                                                             |          |
|                                                                                             |          |
| $\sim$                                                                                      |          |
| ¥                                                                                           |          |
| Z Précédent Suivar                                                                          |          |

Dans la fenêtre suivante, cliquer sur « Utiliser un port existant » et dans la liste sélectionner un port USB quelconque, puis cliquer sur Suivant.

| ssistant Ajout d'imprimante                                                                                                    | 3                                                                                                    |                           |                                                                                                    |
|----------------------------------------------------------------------------------------------------|----------------------------------------------------------------------------------------------------|---------------------------|----------------------------------------------------------------------------------------------------|
| Sélectionnez un port d'impri<br>Les ordinateurs communique                                                                                                    | i <b>mante</b><br>nt avec les imprimantes via les ports.                                                                                                    | I                         |                                                                                                    |
| Sélectionnez le port auquel v<br>pas dans la liste, vous pouve                                                                                                    | vous souhaitez connecter votre imprimante. Si celui-ci n<br>sz créer ún nouveau port.                                                                                                    | 'est                      | Assistant Ajout d'imprimante                                                                                                    |
| 🖕 🖲 Utiliser le port suivant :                                                                                                    | COM4: (Port série)                                                                                                    | 1 1                       | Les ordinateurs communiquent avec les imprimantes via les ports.                                                                                  |
| Remarque : la plupart de<br>une imprimante locale. La<br>Constante docale. La<br>Constante docale. La constante docale. La constante docale. La | LPT1: (Pott imprimante recommandé)<br>LPT3: (Pott imprimante)<br>LPT3: (Pott imprimante)<br>COM1: (Pott série)<br>COM3: (Pott série)<br>COM4: (Pott série)<br>COM4: (Pott série)<br>FILE: (Impression dans un fichier)<br>V/CARDA/Y40 FANFAN (Pott d'impression LAN Mana<br>V/PCFANBRICOL/Imprimante (Pott local)<br>C:\Documents and Settings\All Users\Application Da<br>DOT4_001 (HP Photosmant 8200 Series)<br>FAX: (Pott local)<br>FreePDFXP1: (Redirected Port)<br>NUL: (Pott local) |                           | Sélectionnez le port auquel vous souhaitez connecter votre imprimante. Si celui-ci n'est<br>pas dans la liste, vous pouvez créer un nouveau port. |
| $\sim$                                                                                                    | PDFUreator: (PDFUreator Redirected Port)<br>RPT1: (Redirected Port)                                                                                                    |                           | Créer un nouveau port :<br>Type de port : Local Port · · · · · · · · · · · · · · · · · · ·                                                        |
|                                                                                                    | USB CC300 (Port local)<br>USB001 (Virtual printer port for USB)                                                                                                    |                           |                                                                                                    |
|                                                                                                    | USB002 (Virtual printer port for USB)<br>USB003 (Virtual printer port for USB)                                                                                                    | 01 et Manu<br>ty41, y2 1, | <u> </u>                                                                                                    |
|                                                                                                    | USB004 (Virtual printer port for USB)                                                                                                    | dérateur ]                | Précédent Suivant > Annuler                                                                                                    |
|                                                                                                    | XPSPort: (Port local)                                                                                                    | ur la ChatB               |                                                                                                    |

Tans la fenêtre suivante, cliquer sur « Disquette Fournie » .....

| Assistant Ajout d'ir                                                                               | nprimante                                               |                                                                                                    |
|----------------------------------------------------------------------------------------------------|---------------------------------------------------------|----------------------------------------------------------------------------------------------------|
| Installer le logicie<br>Le fabricant et le                                                         | el d'impressi<br>e modèle déte                          | ion<br>rminent l'imprimante à utiliser.                                                                                                    |
| Sélectionnez<br>disque d'insta<br>documentatio                                                     | le fabricant et<br>illation, cliquez<br>in pour choisir | t le modèle de votre imprimante. Si elle est fournie avec un<br>z sur Disque fourni. Si elle n'est pas dans la liste, consultez sa<br>un logiciel d'impression compatible.                                                 |
| Fabricant<br>Alps<br>Apollo<br>Apple<br>APS-PS<br>Ce pilote à été sig<br><u>Pourquoi la signat</u> | né numérique                                            | Imprimantes     AGFA-AccuSet v52.3     AGFA-AccuSetSF v52.3     AGFA-AccuSet 800     AGFA-AccuSet 800     AGFA-AccuSet 800     AGFA-AccuSet 800     AGFA-AccuSet 800SF v52.3     Ment.     Windows Update     Disquetourni |
|                                                                                                    |                                                         | < <u>Précédent</u> <u>Suivant</u> Annuler                                                                                                    |

Puis cliquer sur **Parcourir** pour aller chercher le pilote soit sur le CD, soit dans le dossier dans lequel le pilote téléchargé a été décompressé .....

|   | que le lecteur approprié est sélectionné ci-dessous. |
|---|------------------------------------------------------|
| - | Annuler                                              |
|   |                                                      |
|   | N                                                    |

Dans l'arborescence, aller chercher le dossier qui contient le sous-dossier Driver / English / WIN2K\_VISTA pour pouvoir sélectionner le fichier GPCR.INF, puis cliquer sur Ouvrir.....

|             |           |                      |                      | ~                                                                         |
|-------------|-----------|----------------------|----------------------|---------------------------------------------------------------------------|
| u fichier : | GPCR.INF  |                      |                      | ouvrir                                                                    |
|             | ufichier: | u fichier : GPCR.INF | a fichier : GPCR.INF | a fichier : GPCR.INF<br>s de type : Informations de configuration (* inf) |

…..Ce qui nous ramène dans la fenêtre précédente, mais cette fois, <u>le chemin pour</u> trouver le fichier est indiqué, cliquer sur **OK**.

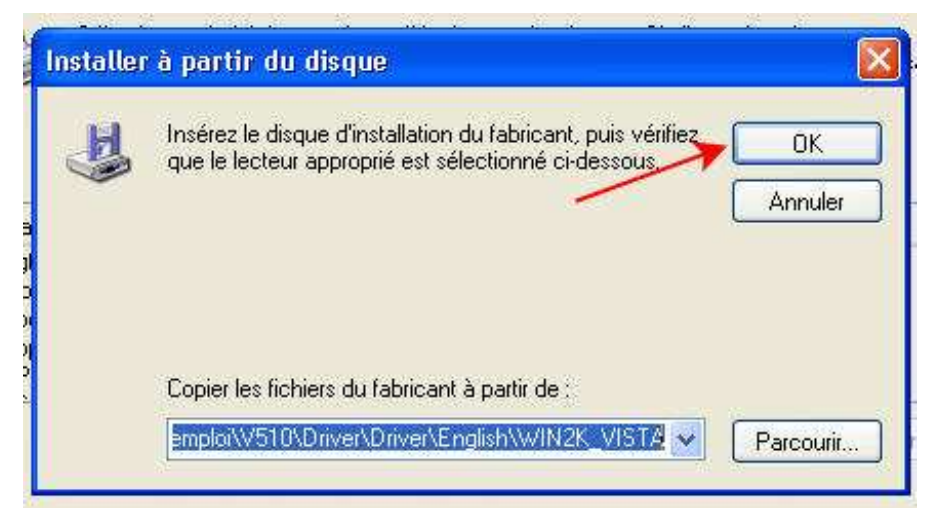

La fenêtre suivante présente la liste des modèles de Crafty......Sélectionner le modèle qui est le votre puis cliquer sur Suivant.

| ssistant Ajout d'imprimante                                                                                                    |                        |
|----------------------------------------------------------------------------------------------------|------------------------|
| Installer le logiciel d'impression<br>Le fabricant et le modèle déterminent l'imprimante à utiliser.                                                                                                    | Ŷ                      |
| Sélectionnez le fabricant et le modèle de votre imprimante. Si elle est fournie<br>disque d'installation, cliquez sur Disque fourni. Si elle n'est pas dans la liste, c<br>documentation pour choisir un logiciel d'impression compatible. | avec un<br>onsultez sa |
| Imprimantes                                                                                                    |                        |
| Graphtec Craft ROBO                                                                                                    | 1                      |
| Graphtec CC300                                                                                                    | 17<br>                 |
| Graphtec CC330                                                                                                    | ~                      |
| Ce pilote n'a pas été signé numériquement Windows Update Pourquoi la signature du pilote est-elle si importante ?                                                                                                    | isque fourni           |
| < <u>P</u> récédent Suivant > (                                                                                                    | Annuler                |

## Pour les CC100 ou CC200, sélectionner Graphtec Craft Robo

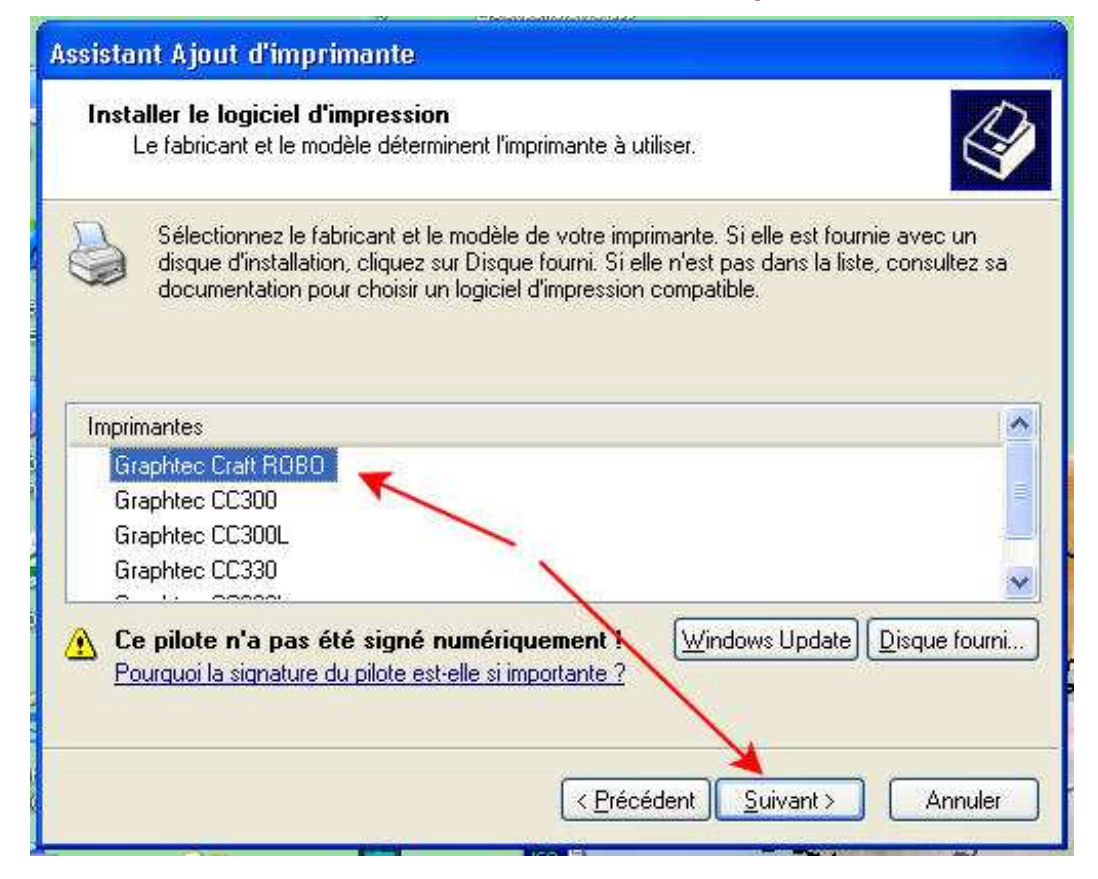

 Sélectionner Non à « Voulez-vous utiliser cette imprimante comme imprimante par défaut », puis cliquer sur Suivant

| sistant Ajout d'imprima                                                                                 | nte                                                                                                    |
|----------------------------------------------------------------------------------------------------|----------------------------------------------------------------------------------------------------|
| <b>Donnez un nom à votre</b><br>Vous devez attribuer un                                                 | imprimante<br>nom à cette imprimante.                                                                                                    |
| Entrez un nom pour cette<br>les combinaisons de nom<br>donc préférable de cons<br>Nom de l'imprimante : | s imprimante. Certains programmes ne prennent pas en charge<br>is de serveurs et d'imprimantes de plus de 31 caractères ; il est<br>erver le nom aussi court que possible. |
| Graphtec CC330                                                                                          |                                                                                                    |
| Voulez-vous utiliser cette                                                                              | imprimante comme imprimante par défaut ?                                                                                                    |
| 💿 Non 🗲                                                                                                 |                                                                                                    |
|                                                                                                    |                                                                                                    |
|                                                                                                    |                                                                                                    |
|                                                                                                    | < Frecederic Sulvant > Annuler                                                                                                    |

 Sélectionner Ne pas partager cette imprimante, puis cliquer sur Suivant

|                                                                                    | Si Passashing cant                                                                                                    |
|------------------------------------------------------------------------------------|----------------------------------------------------------------------------------------------------|
| Assistant Ajout d'imprim                                                           | ante                                                                                                    |
| Partage d'imprimante<br>Vous pouvez partager d                                     | sette imprimante avec d'autres utilisateurs du réseau.                                                                                                    |
| Si vous voulez partager<br>pouvez utiliser le nom si<br>autres utilisateurs du rés | cette imprimante, vous devez fournir un nom de partage. Vous<br>uggéré ou en entrer un autre. Le nom de partage sera visible aux<br>ieau.<br>te imprimante |
| ○ Nom du partage :                                                                 |                                                                                                    |
|                                                                                    | < Précédent Suivant > Annuler                                                                                                    |

 Sélectionner Non dans la fenêtre
Voulez-vous imprimer une page de test », puis cliquer sur Suivant

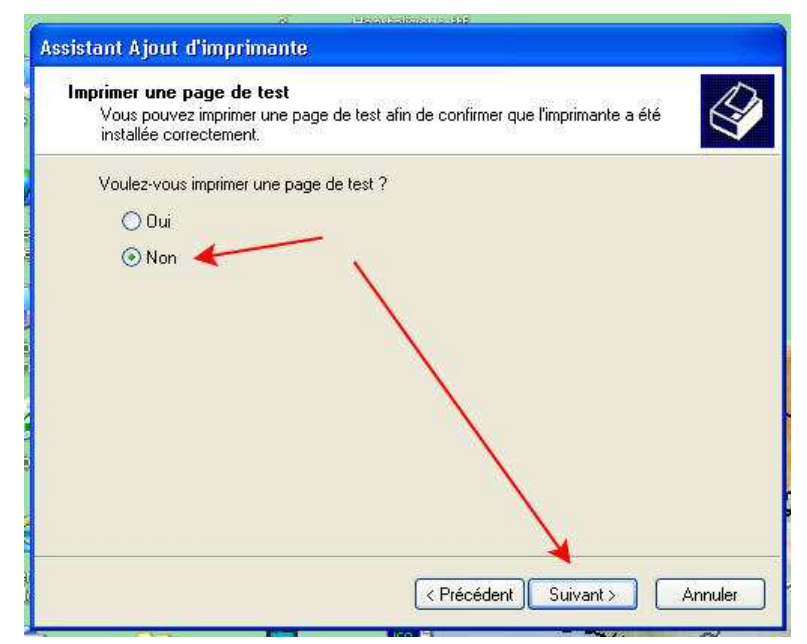

Cliquer sur **Terminer** .....A partir de ce moment, le pilote sera installé.....

| Assistant Ajout d'imprima | nte                      |                                          |
|---------------------------|--------------------------|------------------------------------------|
|                           | Fin de l'As<br>d'imprima | ssistant Ajout<br>inte                   |
|                           | Vous avez spécifi        | é les paramètres d'imprimante suivants : |
|                           | Nom :                    | Graphtec CC330                           |
|                           | Nom du partage :         | <non partagée=""></non>                  |
|                           | Port :                   | USB002                                   |
|                           | Modèle :                 | Graphtec CC330                           |
|                           | Par défaut :             | Non                                      |
|                           | Page de test :           | Non                                      |
|                           | Pour fermer cet As       | ssistant, cliquez sur Terminer.          |
| l                         | l                        | < Précédent Terminer Annuler             |

.....Et c'est terminé...Dans Imprimantes et télécopieurs, il y a maintenant Graphtec CC330 (pour l'exemple ci-dessus)